# IEC 61850-Schnittstelle LINAX PQ5000CL

# <u>Inhalt</u>

| 1      | Einleitung                                         | 2 |
|--------|----------------------------------------------------|---|
| 2      | IEC-Konfiguration und Zusammenstellung der Reports | 2 |
| 2.1    | Reporting                                          | 2 |
| 2.2    | IEC61850-Konfiguration                             | 3 |
| 2.3    | CBM Current Link Manager                           | 3 |
| 2.3.1  | Dateitypen                                         | 3 |
| 2.3.2  | Aufbau der Software                                | 3 |
| 2.3.3  | Laden und Speichern                                | 4 |
| 2.3.4  | Main configuration                                 | 5 |
| 2.3.5  | Datasets zusammenstellen                           | 5 |
| 2.3.6  | Report Control Blocks definieren                   | 6 |
| 2.3.7  | Deadband-Einstellungen                             | 7 |
| 2.3.8  | Sensor-Informationen                               | 7 |
| 2.3.9  | Web-Konfiguration                                  | 8 |
| 2.3.10 | Ändern von IEC61850-Parametern für mehrere Geräte  | 8 |
| 3      | Verfügbare Nodes                                   | 9 |
| 3.1    | Top-of-Second Messwerte CM_TOS_MMXU110             | 9 |

**GMC** INSTRUMENTS

Camille Bauer Metrawatt AG Aargauerstrasse 7 CH-5610 Wohlen / Schweiz Telefon: +41 56 618 21 11 Telefax: +41 56 618 35 35 E-Mail: info@cbmag.com

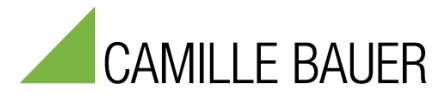

Camille Bauer Metrawatt AG kann den Inhalt dieses Dokuments jederzeit ohne Vorankündigung ändern.

# 1 Einleitung

Dieses Manual dokumentiert die Möglichkeiten der IEC61850-Schnittstelle für den LINAX PQ5000CL. Es beschreibt:

- Die verfügbaren Nodes
- Die Möglichkeit Reports frei zusammenzustellen

Das Manual richtet sich primär an Personen, welche mit den Grundprinzipien von IEC61850 vertraut sind und Geräte für die Verwendung in einem IEC61850-System konfigurieren, die zu übermittelnden Daten festlegen und / oder die Anbindung an den IEC61850-Client bewerkstelligen.

Die Schnittstelle unterstützt Edition 2 der IEC61850. Weitergehende Informationen über das IEC61850-Protokoll können der Norm "IEC61850 - Communication networks and systems for power utility automation" entnommen werden.

# Schnittstelle

Das Gerät stellt eine Ethernet-Schnittstellen für die Kommunikation mit IEC61850 Clients und NTP-Servern für die Zeitsynchronisation zur Verfügung.

Im Auslieferzustand ist die IP-Adresse auf 192.168.1.101 gesetzt

# 2 IEC-Konfiguration und Zusammenstellung der Reports

# 2.1 Reporting

Report Control Blocks (RCBs) stellen eine Möglichkeit bereit, beim Eintreffen einer Trigger-Bedingung Messdaten in Form von Datenobjekten aus einem Dataset vom Server (Messgerät) an den Client (Leitsystem) zu übertragen. Der Anwender kann diese Datasets frei zusammenstellen. Als Trigger kommen die folgenden Punkte in Frage:

- Datenänderung
- Qualitätsänderung
- Datenaktualisierung
- Überschreiten eines Zeitlimits ohne Senden von Daten
- Generalabfrage

Es gibt zwei unterschiedliche Klassen von RCBs:

- *Buffered Report Control Blocks (BRCB)*: Beim Auftreten einer Trigger-Bedingungen werden Daten an den Client versandt. Falls aktuell keine Verbindung besteht oder der Datenfluss eingeschränkt ist, werden die Daten für die spätere Übertragung zwischengespeichert.
- Unbuffered Report Control Blocks (URCB): Beim Auftreten einer Trigger-Bedingungen werden Daten an den Client versandt. Falls aktuell keine Verbindung besteht oder der Datenfluss eingeschränkt ist, können Daten verlorengehen.

Der Anwender kann den Inhalt der von Report Control Blocks überwachten Datasets frei zusammenstellen. Diese Datasets können den 20 URCBs und 10 BRCBs zugewiesen werden. Die Zusammenstellung erfolgt mit Hilfe der Software «CBM Current Link Manager».

Jeder RCB kann gleichzeitig nur von einem Client genutzt werden. Falls mehrere Clients dieselben Daten empfangen sollen, müssen mehrere RCBs mit derselben Information bereitgestellt werden.

Anmerkung: Messdaten können auch via "Polling" oder Generalabfrage von den Geräten abgefragt werden.

# 2.2 IEC61850-Konfiguration

Die IEC61850 bezogene Konfiguration eines Gerätes lässt sich in die folgenden Blöcke unterteilen:

|                                              | Änderbar                    | Toil dor            |         |
|----------------------------------------------|-----------------------------|---------------------|---------|
| Parameter                                    | CBM Current<br>Link Manager | Geräte-<br>Webseite | ICD/CID |
| IED Name                                     |                             | -                   |         |
| Netzwerkeinstellungen IEC61850               |                             |                     |         |
| <ul> <li>IP-Adresse, Subnet-Maske</li> </ul> | •                           | -                   |         |
| <ul> <li>Gateway, DNS, NTP</li> </ul>        |                             | -                   | -       |
| Host-Name                                    | •                           | -                   | -       |
| Firewall, Client Whitelist                   |                             | -                   | -       |
| TCP Keep-alive                               |                             | -                   | -       |
| Datasets                                     |                             | -                   |         |
| RCB-Einstellungen                            |                             | -                   |         |
| Totband-Einstellungen                        |                             |                     | -       |

Aus der Tabelle ist ersichtlich, dass nur mit dem Fernwartungs-Tool «CBM Current Link Manager» alle relevanten Parameter der IEC61850-Kommunikation vorgenommen werden können.

# 2.3 CBM Current Link Manager

#### 2.3.1 Dateitypen

Das Tool kann mit folgenden Dateitypen arbeiten:

| Dateityp   | Enthält                                                                                                    | Importierbar | Speicherbar |
|------------|----------------------------------------------------------------------------------------------------|--------------|-------------|
| cbmproj    | Projektdatei                                                                                                    | •            |             |
| tgz        | Archivdatei mit CID und der IEC61850 spezifischen<br>Gerätekonfiguration im XML-Format                                                                                                    | •            |             |
| icd<br>cid | Diese Dateien beinhalten die gerätespezifischen<br>Einstellungen gemäss 2.2, also nur einen Teil der gesamten<br>IEC61850-Konfiguration des Gerätes. Beim Importieren<br>werden die restlichen Einstellungen beibehalten. |              |             |
| scd        | Solche Dateien enthalten alle Informationen einer<br>Unterstation, der darin verwendeten IEDs und der<br>Kommunikation. Beim Importieren wird die «cid» eines<br>bestimmten IED extrahiert.                               |              | -           |

## 2.3.2 Aufbau der Software

Mit dem CBM Current Link Manager können gleichartige Geräte in einer Netzwerkstruktur verwaltet werden. Diese Netzwerkstruktur kann nach dem ersten Aufstarten der Software aufgebaut werden. Mögliche Elemente sind:

- Location (Verzeichnis)
- Sublocation (Unterverzeichnis)
- Device (Gerät)

Die Struktur kann als Projekt gespeichert werden, beim nächsten Aufstarten der Software wird das letzte verwendete Projekt wieder geöffnet. Alle Änderungen an der Netzwerkstruktur müssen im Projekt gespeichert werden, damit sie beim nächsten Öffnen wieder zur Verfügung stehen.

#### **Projekt-Beispiel**

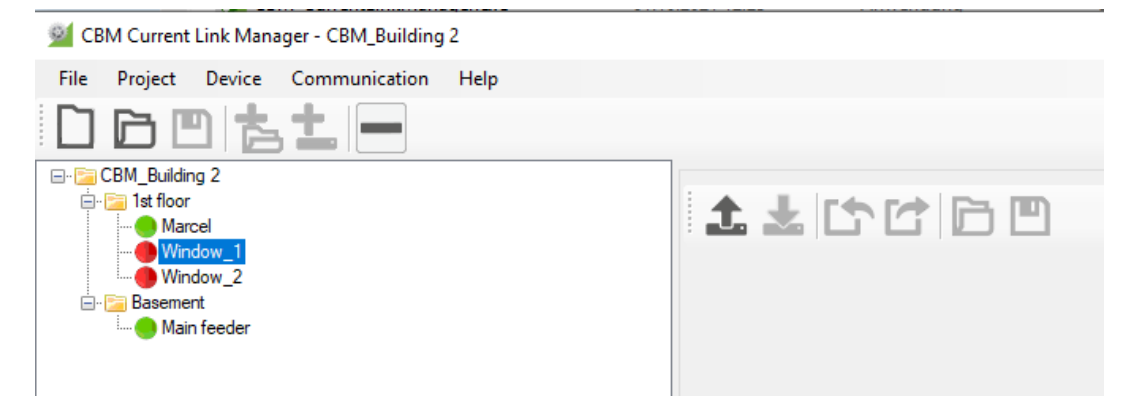

Das Tool überwacht die Verbindung zu den Geräten und zeigt den Status wie folgt:

- Gerät mit bestehender Verbindung
- Gerät mit unterbrochener Verbindung

#### 2.3.3 Laden und Speichern

Das Tool erlaubt die bestehenden IEC61850-Konfigurationen der Geräte zu ändern. Dazu wird die Konfiguration eines selektierten Gerätes gelesen (unten gezeigt für «Main feeder»).

| 2 CBM Current Link Manager - CBM_Building 2                                 |                                  |
|-----------------------------------------------------------------------------|----------------------------------|
| File Project Device Communication Help                                      |                                  |
| 060 <u>t</u> =                                                              |                                  |
| CBM_Building 2<br>Marcel<br>Window_1<br>Window_2<br>Basement<br>Main feeder | Upload configuration from device |

Konfiguration vom Gerät lesen

Geänderte Konfigurationen können direkt zum Gerät übertragen oder als tgz-, icd- oder cid-Datei gespeichert werden.

#### Auslieferungszustand

Um den Auslieferungszustand bezüglich IEC61850 wiederherzustellen, kann vom Gerät eine Default-Konfiguration geladen werden:

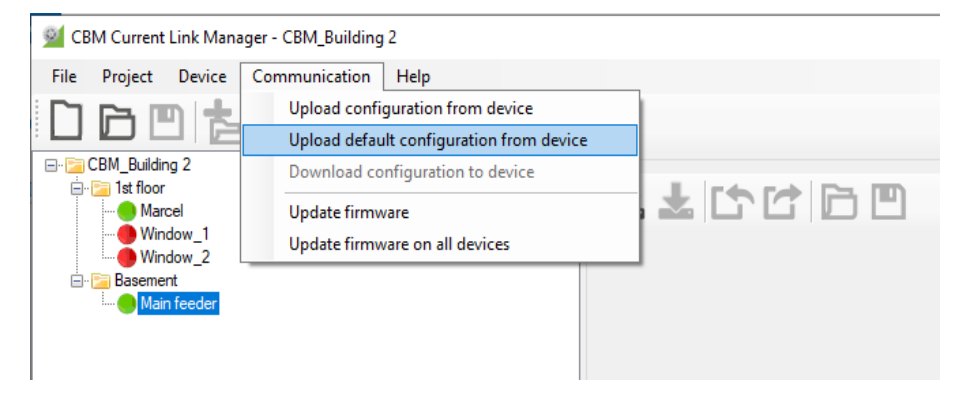

#### Hinweis

Es werden nur die Einstellungen zurückgesetzt, welche Teil der ICD/CID sind. Die Netzwerkeinstellungen IP-Adresse und Subnet-Maske bleiben aber unverändert.

# 2.3.4 Main configuration

In diesem Teil sind die kommunikationsspezifischen Parameter einstellbar:

- Netzwerkeinstellungen der IEC61850-Schnittstelle (IP-Adresse, Subnet-Maske, Gateway)
- NTP-Server Adressen und (falls erforderlich) DNS-Server Adressen
- Verhalten bei Nichtkommunikation (TCP keep-alive)
- Zugriffseinschränkungen für die IEC61850 Kommunikation via Whitelist

| GBM Current Link Manager - CBM_Building 2                                                                                                    |                        |               |                       |                        |                    | _      |            | ×  |
|----------------------------------------------------------------------------------------------------|------------------------|---------------|-----------------------|------------------------|--------------------|--------|------------|----|
| File Project Device Communication Help                                                                                                    |                        |               |                       |                        |                    |        |            |    |
| 060641-                                                                                                    |                        |               |                       |                        |                    |        |            |    |
| CBM_Building 2  CBM_Building 2  CBM_Building | A A C                  | configuration | Dataset configuration | Deadband configuration | Sensor information | Web cr | onfigurato | on |
| Basement                                                                                                    | IED Name               | TEMPLATE      |                       | Host name              |                    |        |            |    |
| I Main feeder                                                                                                    | IP                     | 192.168.63.8  | 7                     | Firmware rev.          | 3.1.7444.11-11     |        |            |    |
|                                                                                                    | Mask                   | 255.255.248.  | 0                     | Firmware rev. (option) | 3.1.7444.6-6       |        |            |    |
|                                                                                                    | Gateway                | 192.168.56.5  | i                     | NTP Server 1           | pool.ntp.org       |        |            |    |
|                                                                                                    | TCP keepalive period   | s] 2          | ÷                     | NTP Server 2           |                    |        |            |    |
|                                                                                                    | TCP keepalive cycles   | 10            | -                     | DNS Server 1           | 8.8.8.8            |        |            |    |
|                                                                                                    |                        |               |                       | DNS Server 2           |                    |        |            |    |
|                                                                                                    | Firewall configuration |               |                       |                        |                    |        |            |    |
|                                                                                                    | Firewall enabled       |               |                       |                        |                    |        |            |    |
|                                                                                                    | Client whitelist       |               |                       | 2                      |                    |        |            |    |

Konfigurationsübersicht

#### Hinweise

- DNS-Server Einstellungen sind nur erforderlich, falls die NTP-Server mit URL (z.B. pool.ntp.org) anstatt mit einer IP-Adresse definiert sind
- Der IED-Name sollte im Netzwerk eindeutig sein, also für jedes IED unterschiedlich
- Bei aktivierter Firewall wird jedem Client eine Verbindungsaufnahme verweigert, falls seine IP-Adresse nicht in der "Client whitelist" steht. Selbst eine Anfrage via "ping" wird nicht beantwortet.

#### 2.3.5 Datasets zusammenstellen

Ein Dataset ist eine Zusammenstellung von Messdaten, welche mit Hilfe eines Report Control Blocks überwacht werden. Die Grundkonfiguration des Gerätes enthält ein vordefiniertes Dataset, das die Werte der Current Module 1 bis 10 beinhaltet

| Gerät           | Node         | #   | Grösse                              | Bezeichnung | Objekttyp |
|-----------------|--------------|-----|-------------------------------------|-------------|-----------|
|                 |              | 3f  | Leiter-Sternpunkt Spannung          | PNV         | WYE       |
|                 |              | 1f  | Frequenz                            | Hz          | MV        |
|                 |              | 10f | Leiter-Ströme mit Betrag und Winkel | А           | WYE       |
| Current Modul 1 |              | 4f  | Leiter & System - Wirkleistung      | W           | WYE       |
|                 | CM_TOS_MMXU1 | 4f  | Leiter & System - Blindleistung     | VAr         | WYE       |
|                 |              | 4f  | Leiter & System - Powerfaktor       | PF          | WYE       |
|                 |              | 1i  | Serienummer (high word)             | SerialH     | INS       |
|                 |              | 1i  | Serienummer (low word)              | SerialL     | INS       |
|                 |              | ••• |                                     |             |           |

|                  | CM_TOS_MMXU10 | 3f  | Leiter-Sternpunkt Spannung          | PNV     | WYE |
|------------------|---------------|-----|-------------------------------------|---------|-----|
|                  |               | 1f  | Frequenz                            | Hz      | MV  |
|                  |               | 10f | Leiter-Ströme mit Betrag und Winkel | А       | WYE |
| Current Modul 10 |               | 4f  | Leiter & System - Wirkleistung      | W       | WYE |
|                  |               | 4f  | Leiter & System - Blindleistung     | VAr     | WYE |
|                  |               | 4f  | Leiter & System - Powerfaktor       | PF      | WYE |
|                  |               | 1i  | Serienummer (high word)             | SerialH | INS |
|                  |               | 1i  | Serienummer (low word)              | SerialL | INS |

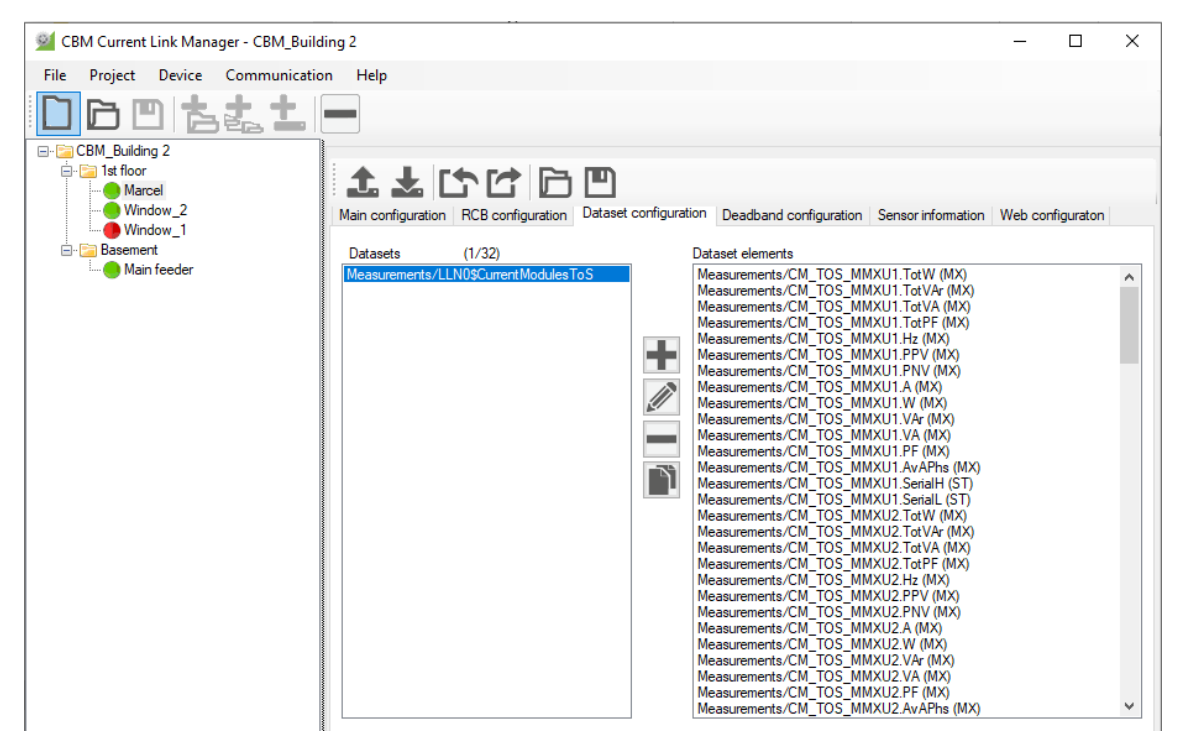

Der Anwender kann das bestehende Dataset umbenennen, ändern, duplizieren oder löschen, oder neue Datasets aufbauen. Es können maximal 32 Datasets definiert sein.

# 2.3.6 Report Control Blocks definieren

Der Anwender kann frei auswählen, welches Dataset vom jeweiligen RCB überwacht werden soll. Die zu überwachenden Trigger-Bedingungen können ebenso voreingestellt werden, sind jedoch durch den Client änderbar, der den RCB für sich reserviert.

| File Project Device Communication Help     Image: CBM_Building 2   Image: CBM_Building 2   <                                                                                                    | SBM Current Link Manager - CBM_Bu | ZBM Current Link Manager - CBM_Building 2 — 🗆 🗙                                                                                                    |                                                                                                    |                                                                                                    |                    |              |      |  |  |  |  |
|----------------------------------------------------------------------------------------------------|-----------------------------------|----------------------------------------------------------------------------------------------------|----------------------------------------------------------------------------------------------------|----------------------------------------------------------------------------------------------------|--------------------|--------------|------|--|--|--|--|
| CBM_Building 2<br>Main configuration RCB configuration Dataset configuration Deadband configuration Sensor information Web configuration<br>RCB<br>Main feeder<br>RCB<br>RCB<br>RCB<br>Report ID<br>Configuration revision<br>Buffering time [ms]<br>Integrity period [ms]<br>Integrity period [ms]<br>RCB<br>Configuration RCB<br>Configuration RCB<br>Report ID<br>Configuration RCB<br>Configuration RCB<br>Configurati | File Project Device Communicat    | tion Help                                                                                                    |                                                                                                    |                                                                                                    |                    |              |      |  |  |  |  |
| urch 15     □     Quality change     □     Reason code       urch 16     □     Data update     □     Dataset name       urch 17     □     Integrity     □     Data reference       urch 19     □     GI     □     Buffer overflow       brch01     brch02     □     GI     □       brch03     brch04     □     Configuration revision                                                                                                    | File Project Device Communicat    | Help         Image: Configuration         RCB         Image: Configuration         RCB         Image: Configuration         RCB         Image: Configuration         RCB         Image: Configuration         RCB         Image: Configuration         RCB         Image: Configuration         RCB         Image: Configuration         RCB         Image: Configuration         RCB         Image: Configuration         RCB         Image: Configuration         RCB         Image: Configuration         RCB         Image: Configuration         RCB         Image: Configuration         RCB000         Image: Configuration         Image: Configuration         Image: Configuration         Image: Configuration         Image: Configuration         Image: Configuration         Image: Configuration         Image: Configuration         Image: Configuration         Image: Configuration         Image: Configuration         Image: Configuration         Image: Conf | Dataset configuration Dataset Report ID Configuration revisi Buffering time [ms] Integrity period [ms Triggering options Data change Quality change Quality change Quality change Gl Integrity Gl | Deadband configuration Current Modules To S ion Optional fields Sequence numb Report timestam Report timestam C Dataset name Data reference Buffer overflow Entry ID C Onfiguration ref | Sensor information | Web configur | aton |  |  |  |  |

## Hinweise

- "*Buffering time*" ist die Zeit nach dem Erkennen eines ersten Trigger-Events, während der noch Daten weiterer Events gesammelt werden, bis ein RCB mit allen Events versendet wird. Eine Zeit von 0 deaktiviert den beschriebenen Mechanismus.
- Nach Ablauf der "*Integrity period*", welche nach dem Senden des letzten RCBs startet, wird ein Bericht mit allen Elementen des zugewiesenen Datasets gesendet. Dazu muss die Triggering option "Integrity" ausgewählt sein, ein Wert von 0 deaktiviert den beschriebenen Mechanismus. So wird vermieden, dass

längere Zeit kein Bericht versendet wird, weil keine der Trigger-Bedingungen erfüllt ist und deshalb die Verbindung geschlossen wird.

# 2.3.7 Deadband-Einstellungen

Daten werden in z.B. bei Datenänderung übertragen. Eine Datenänderung ist eine Veränderung eines Messwertes innerhalb eines Datasets um einen bestimmten Wert, das Deadband db, seit dem letzten Rapportieren des Messwertes. Ist das Deadband 0 oder auf einen sehr tiefen Wert eingestellt, werden die Messwerte praktisch bei jeder Aktualisierung an den Client gesendet, was zu einer nicht mehr beherrschbaren Datenflut führen kann.

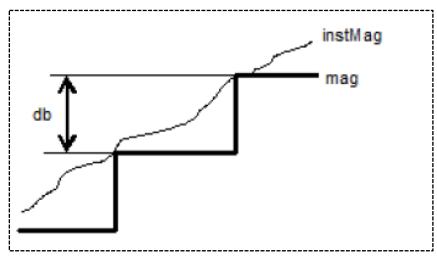

IEC 61850-7-3

Deadbands können pro Messwert oder Messwertgruppe voreingestellt werden. Die Grundeinstellung für alle Werte ist 0. Die Einstellung kann sowohl über den CBM Current Link Manager als auch über das Web-Interface des Gerätes vorgenommen werden.

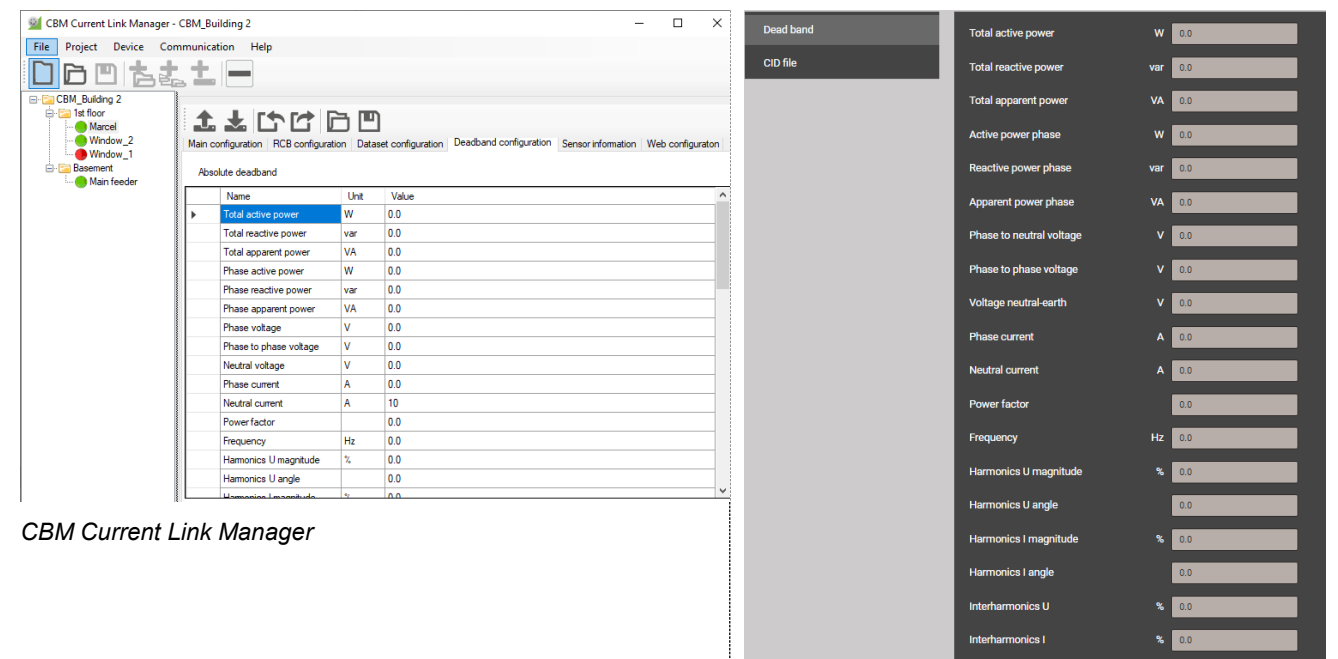

WEB-Interface: Einstellungen | IEC61850

## 2.3.8 Sensor-Informationen

Für jedes Gerät kann eine Übersicht der angeschlossenen Sensoren angezeigt werden.

| 🕺 CBM Current Link Manager - C | BM_Building 2 | !                          |                       |                |          |                    | -           |          | ×  |
|--------------------------------|---------------|----------------------------|-----------------------|----------------|----------|--------------------|-------------|----------|----|
| File Project Device Com        | munication    | Help                       |                       |                |          |                    |             |          |    |
|                                | <b>t</b> -    |                            |                       |                |          |                    |             |          |    |
| □· 🔄 CBM_Building 2            | ]             |                            |                       |                |          |                    |             |          |    |
| ia - ist floor<br>             | 1J            |                            |                       |                |          |                    |             |          |    |
|                                | Main configu  | ration RCB configuration [ | Dataset configuration | Deadband confi | guration | Sensor information | Web configu | raton    |    |
| Basement                       |               | Serial number              |                       |                | Firmware | version            |             | Installe | ed |
| - Main feeder                  | CM 1          | ID-1222099010              |                       |                | 3.02     |                    |             | Yes      |    |
|                                | CM 2          | ID-1221964084              |                       |                | 3.02     |                    |             | Yes      |    |
|                                | CM 3          | ID-1221964083              |                       |                | 3.02     |                    |             | Yes      |    |
|                                | CM 4          | ID-1221964082              |                       |                | 3.02     |                    |             | Yes      |    |
|                                | CM 5          | ID-1221964081              |                       |                | 3.02     |                    |             | Yes      |    |
|                                | CM 6          | ID-1221964078              |                       |                | 3.02     |                    |             | Yes      |    |
|                                | CM 7          | ID-1221964079              |                       |                | 3.02     |                    |             | Yes      |    |
|                                | CM 8          | ID-1221964080              |                       |                | 3.02     |                    |             | Yes      |    |
|                                | CM 9          | ID-0                       |                       |                |          |                    |             | No       |    |
|                                | CM 10         | ID-0                       |                       |                |          |                    |             | No       |    |
|                                |               |                            |                       |                |          |                    |             |          |    |

# 2.3.9 Web-Konfiguration

Für das ausgewählte Gerät kann das Web-Interface angezeigt werden. So können Messdaten angezeigt, Service-Funktionen ausgeführt und die Einstellungen des jeweiligen Gerätes geändert werden.

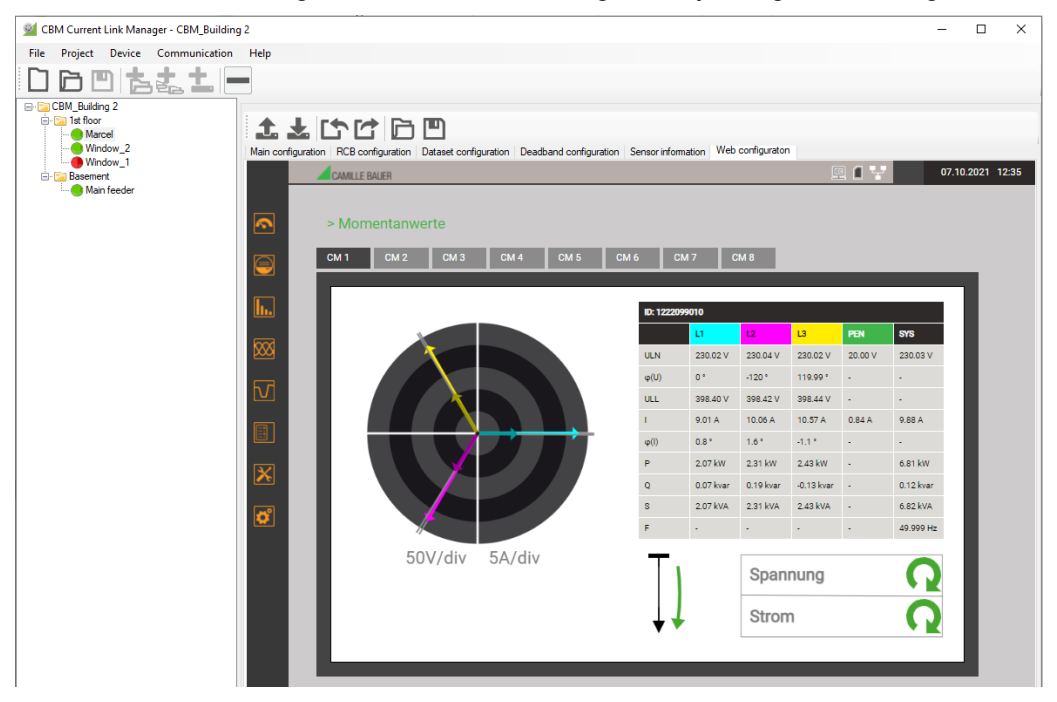

## 2.3.10 Ändern von IEC61850-Parametern für mehrere Geräte

IEC61850-Parameter können gleichzeitig für mehrere Geräte geändert werden. Dazu wird zuerst die Gruppe der zu ändernden Geräte durch Anwahl eine Location / Sublocation festgelegt. Danach unter «Device» die Funktion «Edit common parameters» wählen.

| CBM Current Link Manager - CBM_Building 2 |                                                       |                         |                                                                        |      |   |  |  |  |  |  |  |
|-------------------------------------------|-------------------------------------------------------|-------------------------|------------------------------------------------------------------------|------|---|--|--|--|--|--|--|
| File                                      | Project                                               | Device                  | Communication                                                          | Help |   |  |  |  |  |  |  |
|                                           | CBM_Buildir<br>CBM_Buildir<br>1st floor<br>Man<br>Win | Exp<br>Imj<br>Sav<br>Op | port ICD, CID<br>port ICD, CID<br>re Configuration<br>en Configuration |      | 7 |  |  |  |  |  |  |
|                                           | 🛄 🔛 Win                                               | Edi                     | Edit common parameters                                                 |      |   |  |  |  |  |  |  |
| Basement<br>Main feeder                   |                                                       |                         |                                                                        |      |   |  |  |  |  |  |  |

Im dann angezeigten Fenster können beliebig Parameter geändert werden, welche dann nach Auswahl von «OK» in alle Geräte der gewählten Gruppe gespeichert werden.

| Edit common paran                       | neters fo     | or device | s                     |       |                              |              |      |  |  | - |     | ×   |
|-----------------------------------------|---------------|-----------|-----------------------|-------|------------------------------|--------------|------|--|--|---|-----|-----|
| Main configuration F                    | RCB conf      | iguration | Dataset configuration | on De | eadband configuration        |              |      |  |  |   |     |     |
| Mask<br>Gateway                         | 255           | .168.56.5 | 0                     |       | NTP Server 1<br>NTP Server 2 | pool.ntp.org |      |  |  |   |     |     |
| TCP keepalive pen<br>TCP keepalive cycl | od [s]<br>les | 2         |                       | •     | DNS Server 1<br>DNS Server 2 | 8.8.8.8      | <br> |  |  |   |     |     |
| Firewall configuratio                   | n             |           |                       |       |                              |              |      |  |  |   |     |     |
| Firewall enabled                        | đ             |           |                       |       |                              |              |      |  |  |   |     |     |
| Client whitelist                        |               |           |                       |       |                              |              |      |  |  |   |     |     |
| OK                                      |               |           |                       |       |                              |              |      |  |  |   | Can | cel |

# 3 Verfügbare Nodes

# 3.1 Top-of-Second Messwerte CM\_TOS\_MMXU1...10

| Bezeichnung                       | DO         | CDC       | AttrName           | Erklärung                    | Туре   |
|-----------------------------------|------------|-----------|--------------------|------------------------------|--------|
|                                   |            | 9         | Settings (CF, DC)  |                              |        |
| Berechnungsmethode                | ClcMth     | ENG       |                    | TRMS                         |        |
| Berechnungsmodus                  | ClcMod     |           |                    | Periode                      |        |
| Intervallart                      | ClcIntvTyp |           |                    | CYCLE                        |        |
| Intervalllänge                    | ClcIntPer  |           |                    | 10                           |        |
| LN Name Plate                     | LPL        | VisString | d                  |                              |        |
|                                   |            |           | swRev              |                              |        |
| OverCurrentTrigger                | A          | RangeC    | A.phs{AC}.rangeC   |                              |        |
|                                   |            | Ме        | asured values (MX) |                              |        |
| Wirkleistung                      | TotW       | MV        | mag.f              | Wirkleistung (Netz)          | float  |
| Blindleistung <sup>2)</sup>       | TotVAr     | MV        | mag.f              | Blindleistung (Netz)         | float  |
| Scheinleistung                    | TotVA      | MV        | mag.f              | Scheinleistung (Netz)        | float  |
| Powerfaktor                       | TotPF      | MV        | mag.f              | Wirkfaktor des Netzes        | float  |
| Frequenz                          | Hz         | MV        | mag.f              | Netzfrequenz                 | float  |
|                                   |            |           | phsAB.cVal.mag.f   | Spannung U12                 | float  |
| Verkettete Spannung               | PPV        | DEL       | phsBC.cVal.mag.f   | Spannung U23                 | float  |
|                                   |            |           | phsCA.cVal.mag.f   | Spannung U31                 | float  |
|                                   |            |           | phsA.cVal.mag.f    | Spannung U1N                 | float  |
| Leiter-Sternpunkt<br>Spannung     |            | WYE       | phsB.cVal.mag.f    | Spannung U2N                 | float  |
|                                   | PINV       |           | phsC.cVal.mag.f    | Spannung U3N                 | float  |
|                                   |            |           | neut.cVal.mag.f    | Spannung UNE                 | float  |
|                                   |            |           | phsA.cVal.mag.f    | Strom I1                     | float  |
|                                   |            |           | phsA.cVal.ang.f    | Phasenwinkel I1              |        |
| Leiter-Ströme                     |            |           | phsB.cVal.mag.f    | Strom I2                     | float  |
| Leiter-Strome                     | Δ          | WYE       | phsB.cVal.ang.f    | Phasenwinkel I2              |        |
|                                   |            |           | phsC.cVal.mag.f    | Strom I3                     | float  |
|                                   | ~          |           | phsC.cVal.ang.f    | Phasenwinkel 13              |        |
| Neutralleiter-Strom <sup>1)</sup> |            |           | neut.cVal.mag.f    | Strom IN                     | float  |
|                                   | _          |           | neut.cVal.ang.f    | Phasenwinkel IN              |        |
| Erdleiterstrom <sup>1)</sup>      |            |           | res.cVal.mag.f     | Strom IPE                    | float  |
|                                   |            |           | res.cVal.ang.t     | Phasenwinkel IPE             |        |
|                                   |            |           | phsA.cVal.mag.f    | Wirkleistung L1              | float  |
| Leiter-Leistungen                 | vv         | VVYE      | phsB.cVal.mag.f    | Wirkleistung L2              | float  |
|                                   |            |           | phsC.cval.mag.f    | Wirkleistung L3              | float  |
|                                   |            |           | pnsA.cval.mag.f    | Blindleistung L1             | float  |
| Leiter-Blindleistung              | VAr        | VVYE      | phsB.cval.mag.f    | Blindleistung L2             | float  |
|                                   |            |           | pnsC.cval.mag.f    | Blindleistung L3             | float  |
| Laitan Cabainlaiatuna             | 1/0        |           | pnsA.cval.mag.f    | Scheinleistung L1            | float  |
| Leiter-Scheinleistung             | VA         | VVYE      | prise.cval.mag.r   | Scheinleistung L2            | float  |
|                                   |            |           | prisc.cval.mag.r   | Scheimeistung L3             | float  |
| Laitar Dowarfaktor                |            | WVE       | phsA.cval.mag.i    | Wirkfaktor L2                | float  |
| Leilei-Foweriakioi                | FV         |           | phsb.cval.mag.r    | Wirkfaktor L2                | float  |
| Mittlerer Strom                   | AvAPha     | MV        | mag f              | Strommittelwert (11+12+12)/2 | float  |
|                                   | Sorial     |           | niay.i             | Modul Soriopummer HMOPD      | INT22  |
| word) <sup>2)</sup>               |            |           | σιναι              |                              | 111132 |
| Serienummer (low                  | SerialL    | INS       | stVal              | Modul-Serienummer LWORD      | INT32  |
| word)                             |            |           |                    |                              | -      |

<sup>1)</sup> I<sub>N</sub> ist gemessen bei Verwendung von 3PN-Modulen und gerechnet bei 3P-Modulen I<sub>PE</sub> ist gerechnet bei Verwendung von 3PN-Modulen und Null bei 3P-Modulen

<sup>2)</sup> Die Serienummer des Moduls (Typenschild) ist in zwei 32-Bit Werte unterteilt. Sie kann verwendet werden, um im System die Messgrössen eines Nodes eindeutig einer Messstelle bzw. dem verwendeten Current Module zuzuweisen.